# Ćwiczenie 16 – Aktywne menu

Ten tutorial pokazuje jak wykonać menu na stronę www. Menu nie jest trudne, ale trzeba wykonać do niego sporo elementów <u>w formie przycisków</u>.

| Informacje o firmie | Zatrudnienie |
|---------------------|--------------|
|                     | Kadra        |
|                     | Historia     |

Pobierz przykłady (http://jsekulska.kis.p.lodz.pl/studia.htm).

## Krok 1 – Tworzenie przycisku głównego

Otwórz nowy plik Flasha. Nie zmieniaj właściwości dokumentu. Otwórz nowy symbol typu przycisk i nazwij go np. "*p1*" (Wstaw > Nowy symbol):

| Utwórz nowy symbol               | x      |
|----------------------------------|--------|
| Nazwa: p1                        | ОК     |
| Typ: Przycisk 💌                  | Anuluj |
| Folder: Folder główny biblioteki |        |
| Zaawansowane 🕨                   |        |
|                                  |        |

Wewnątrz symbolu na warstwach tworzymy wygląd przycisku tak jak na przykładzie obok:

Informacje o firmie

Wykorzystujemy narzędzie *prostokąt* (przed rysowaniem ustawiamy zaokrąglenie narożników prostokąta w panelu **Właściwości**) i narzędzie *tekst*. Proszę pamiętać, aby odpowiednio zmienić wygląd przycisku dla zdarzenia związanego z najechaniem kursora (w polu **Over** listwy czasowej) lub wciśnięciem przycisku (w polu **Down**). Zmianą przycisku może być np. zmiana koloru tekstu, zmiana koloru tła przycisku lub nieznaczne przesunięcie przycisku w dół (tzw. "spłaszczenie").

#### Utworzony przycisk od razu umieszczamy w głównej scenie.

Tak utworzyliśmy <u>przycisk menu głównego</u> (do ćwiczenia wystarczy jeden przycisk główny, więcej przycisków możemy stworzyć, gdy chcemy rozbudować główne menu).

## Krok 2 – Tworzenie przycisków podmenu

Teraz musimy stworzyć trzy <u>przyciski do podmenu</u>. Możemy je utworzyć na bazie istniejącego przycisku - w **bibliotece** duplikujemy istniejący symbol przycisku głównego (polecenie **Powiel**) i kopie nazywamy np. "p1\_podmenu", "p2\_podmenu", "p3\_podmenu". W kopiach zmieniamy tylko napisy:

| Zatrudnienie |   |  |  |  |
|--------------|---|--|--|--|
| Kadra        | # |  |  |  |
| Historia     |   |  |  |  |

#### Krok 3 – Przycisk przezroczysty

Tworzymy kolejny przycisk. Będzie on się wyróżniał od pozostałych tym, że pozostanie niewidoczny. Wewnątrz przycisku rysujemy zwykły prostokąt (bez zaokrągleń) i jego tło ustawiamy jako przezroczyste **Alfa** = 0% za pomocą panelu **Właściwości** (przed lub po narysowaniu). Rozmiar przycisku na razie nie ma większego znaczenia.

| Itwórz nowy symbol               |     |
|----------------------------------|-----|
| Nazwa: przezroczysty OK          | ]   |
| Typ: Przycisk                    | 1 + |
| Folder: Folder główny biblioteki |     |
| Zaawansowane 🕨                   |     |

#### Krok 4 – Klip "podmenu"

Tworzymy nowy klip o nazwie "podmenu" (**Wstaw** > **Nowy symbol**), do którego wstawiamy wcześniej stworzone trzy przyciski podmenu i przycisk przezroczysty. Ustawienie przycisków na warstwach i względem siebie powinno wyglądać tak, jak na rysunkach poniżej. Zauważ, że przycisk przezroczysty ma rozmiar trochę większy niż elementy podmenu razem wzięte i umieszczony jest w niższej warstwie tak by był jakby tłem dla przycisków.

| Zatrudnienie |  |  |  |  |  |
|--------------|--|--|--|--|--|
| Kadra +      |  |  |  |  |  |
| Historia     |  |  |  |  |  |

| Oś czasu | Informacje wyjściowe |     |   | Błędy kompilatora |  |            |       |     |
|----------|----------------------|-----|---|-------------------|--|------------|-------|-----|
|          |                      |     | 9 | ۵                 |  |            | ;<br> | 10  |
| J po     | dmenu                |     | • | ٠                 |  |            |       |     |
| 🚽 🕤 pr   | zezroczyst           | у 🧷 |   |                   |  |            |       |     |
|          |                      |     |   |                   |  |            |       |     |
|          | 3                    |     |   |                   |  | <b>I</b> 🗐 | ►     | ▶ ▶ |
| Bez nazw | vy-1* 🗵              |     |   |                   |  |            |       |     |
| 수 😤      | Scena 1              | 🔁 р |   |                   |  |            |       |     |

## Krok 5 – Akcje do otwierania stron www

Nie wychodzimy jeszcze z klipu "podmenu". Nadajemy bowiem widocznym przyciskom nazwy instancji: *"podmenu1\_btn*", *"podmenu2\_btn*", *"podmenu3\_btn*".

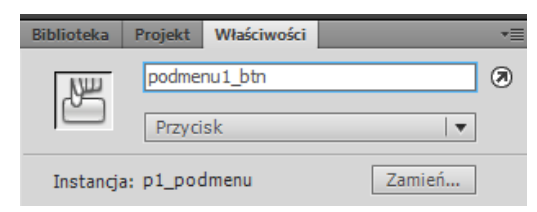

Dodajemy warstwę "akcje" i w panelu **Operacje** wpisujemy kod, który sprawi, że po naciśnięciu pierwszego przycisku otworzy się przykładowa strona WWW:

| k | ompila | atora Operacje - Klatka                                                  |
|---|--------|--------------------------------------------------------------------------|
| , | æ   ,  | ◎ ⊕ ❤ ≣ ! 🤁 😕 🛤 💭 💬 🇭 🖪                                                  |
|   | 1      | <pre>import flash.net.URLRequest;</pre>                                  |
|   | 2      |                                                                          |
|   | 3      | <pre>var myURL1:URLRequest = new URLRequest ("http://www.wp.pl");</pre>  |
|   | 4      |                                                                          |
|   | 5      | <pre>function clickButton(myevent:MouseEvent):void{</pre>                |
|   | 6      | navigateToURL(myURL1);                                                   |
|   | 7      | }                                                                        |
|   | 8      |                                                                          |
|   | 9      | <pre>podmenu1_btn.addEventListener(MouseEvent.CLICK, clickButton);</pre> |
|   |        |                                                                          |

## Spróbuj samodzielnie napisać kod dla pozostałych dwóch przycisków!

Tak przygotowaliśmy klip, który powinien pokazać się dopiero po najechaniu na przycisk menu głównego.

#### Krok 6 – Rozwijanie menu

*Wracamy do głównej sceny animacji*. Tu <u>dodajemy warstwę</u> i w jej <u>drugiej klatce</u> wstawiamy klatkę kluczową (F6). W klace tej wstawiamy stworzony klip (pobieramy go z **Biblioteki**). Ustawiamy go w pobliżu przycisku, z którego ma się rozwinąć podmenu:

| Informacje o firmie | Zatrudnienie |                                                                   |
|---------------------|--------------|-------------------------------------------------------------------|
|                     | Kadra •      | Oś czasu Informacje wyjściowe Błędy kompilatora Operacje - Klatka |
|                     | Historia     | n podmenu 🖌 • • 🗖 oo                                              |

#### Klatkę z podmenu nazywamy "podmenu".

| Biblioteka | Projekt  | Właściwości |                  |    |
|------------|----------|-------------|------------------|----|
|            | Klatka   |             | C                | 12 |
|            | A        |             |                  | I  |
| Nazwa      | : podmer | าน          |                  |    |
| Тур        | : Nazwa  | Etyki       | eta klatki 🛛 🗸 🔻 |    |

Dodajemy warstwę "akcje" i w tej warstwie w klatce nr 2 tworzymy klatkę kluczową (F6). Zarówno w pierwszej, jak i w drugiej klatce tej warstwy **dodajemy akcję:** stop();

Listwa czasowa sceny głównej powinna wyglądać teraz następująco:

| Oś czasu Informacj | e wyjś | ciov | ve | Błędy kompilatora |     |             | Operacje - Klatka |    |    |     |
|--------------------|--------|------|----|-------------------|-----|-------------|-------------------|----|----|-----|
|                    |        | 9    |    |                   | l   | 5           | 1                 | 0  | 15 | 20  |
| 🖷 akcje            | Ì      |      |    |                   | 38  |             |                   |    |    |     |
| 🕤 podmenu          |        | ٠    | ٠  |                   | -   |             |                   |    |    |     |
| 🕤 menu             |        | •    | •  |                   | • 0 |             |                   |    |    |     |
|                    |        |      |    | [                 | Т   |             |                   |    |    |     |
|                    |        |      |    |                   | M   | <b>∢I Þ</b> |                   | ►I | ¢  | 667 |
| menu* 🗵            |        |      |    |                   |     |             |                   |    |    |     |
| 는 🖆 Scena 1        |        |      |    |                   |     |             |                   |    |    |     |

Musimy nazwać teraz przycisk główny – zaznaczamy go i nadajemy mu nazwę instancji "p1\_btn":

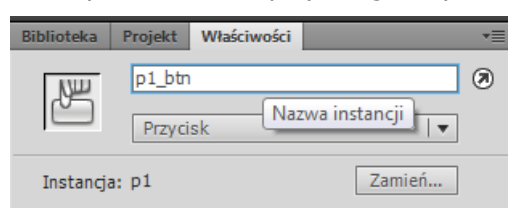

W klatce 1 warstwy "akcje" dopisujemy kod, który spowoduje, że po najechaniu na główny przycisk menu pojawi się nam wstawione **podmenu**:

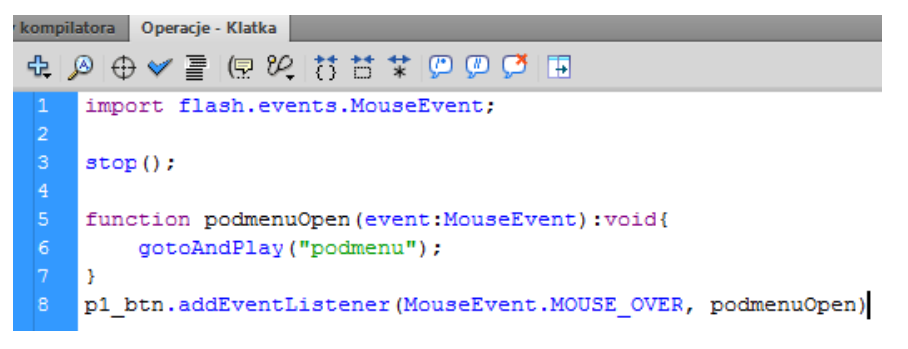

Możemy uruchomić animację (Ctrl+Enter). Menu rozwija się, ale nie znika. Musimy wstawić jeszcze jeden przycisk, który spowoduje, że powrócimy do klatki nr 1.

## Krok 7 – Przycisk przezroczysty w scenie głównej

Dodajemy kolejną warstwę i umieszczamy ją na samym dole listwy. Nazwijmy ją *"przezroczysty"*. W warstwie tej <u>w drugiej klatce</u> umieszczamy przycisk przezroczysty z biblioteki.

| Oś czasu Informa | Oś czasu Informacje wyjściowe |   |       |     |  |
|------------------|-------------------------------|---|-------|-----|--|
|                  | 9                             | ۵ |       | 5 1 |  |
| 🕤 akcje          | •                             | ٠ |       |     |  |
| ng podmenu       | •                             | ٠ | 🗖 o   |     |  |
| nenu 🕤           | •                             | ٠ | 🗖 🛛 🗖 |     |  |
| 🗧 przezroczy     | sty 🧷 🔹                       |   |       |     |  |
|                  |                               |   |       |     |  |
| menu* 🗵          |                               |   |       |     |  |
| 😑 🖆 Scena 1      |                               |   |       |     |  |

Przycisk powinien być duży i obejmować całe pole animacji. Rozciągamy go więc narzędziem **Przekształcenie swobodne**:

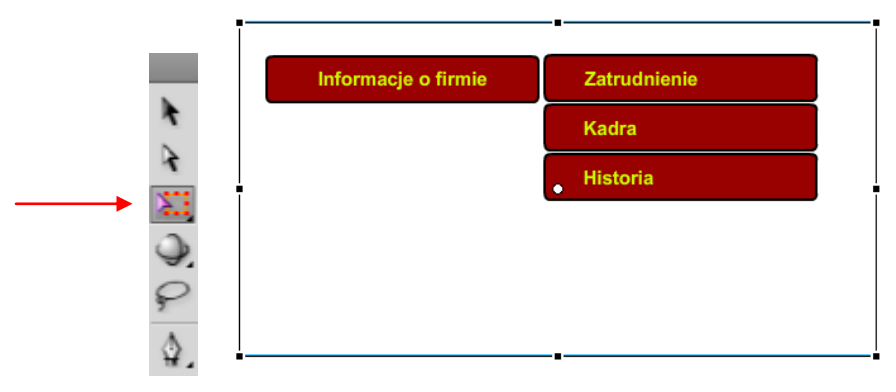

Przyciskowi nadajemy nazwę instancji "przezroczysty\_btn".

| Biblioteka | Projekt           | Właściwości       |        |   |
|------------|-------------------|-------------------|--------|---|
|            | przezro<br>Przyci | oczysty_btn<br>sk | •      | ۲ |
| Instancja  | a: przezro        | czysty            | Zamień |   |

W warstwie "akcje" <u>w drugiej klatce</u> dodajemy kod, który sprawi, że gdy z menu i podmenu zjedziemy na ten przycisk (czyli na tło sceny) cała animacja cofnie się do klatki nr 1:

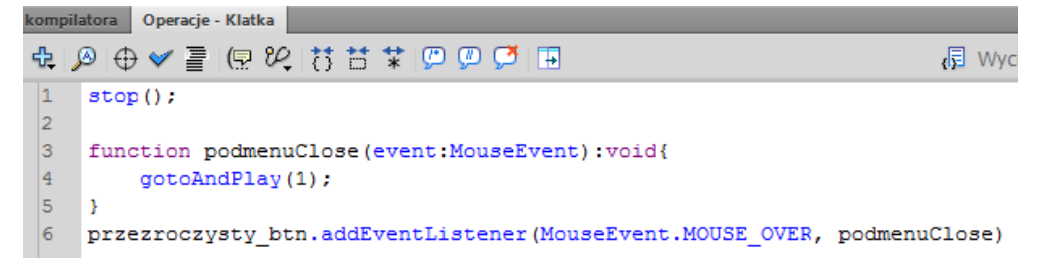

Przetestuj animację – podmenu powinno zachowywać się teraz poprawnie.